## คู่มือการใช้งานระบบรับสมัครนักเรียน โรงเรียนแร่วิทยา

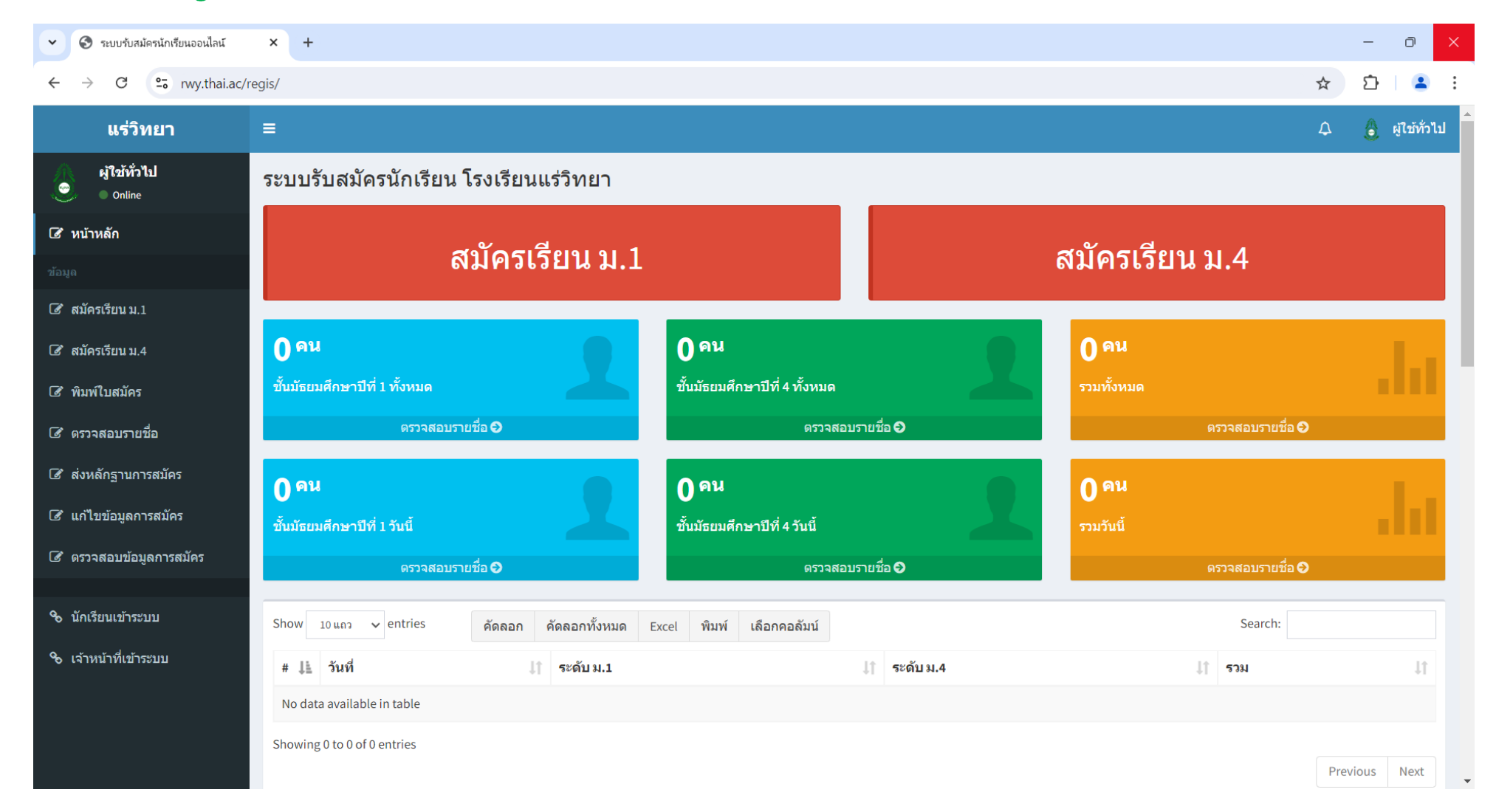

 เข้าใช้งานผ่านเมนูสมัครเรียนที่แสดงให้หน้าแรกของเว็บไซต์โรงเรียนในช่วงเวลาที่เปิดรับสมัคร หรือ เข้าใช้งานผ่าน <u>www.rwy.ac.th/regis/</u>

| 🗸 🔇 ระบบรับสมัครนักเรียนออนไลน์ | × +                                                                      | - 0 ×            |  |  |  |  |
|---------------------------------|--------------------------------------------------------------------------|------------------|--|--|--|--|
| ← → C 😁 rwy.thai.ac/r           | regis/                                                                   | ☆ 한 😩 :          |  |  |  |  |
| แร่วิทยา                        | ≡                                                                        | 🗘 💧 ผู้ใช้ทั่วไป |  |  |  |  |
| ผู้ใช้ทั่วไป<br>Online          | ระบบรับสมัครนักเรียน โรงเรียนแร่วิทยา                                    |                  |  |  |  |  |
| 🕼 หน้าหลัก                      |                                                                          |                  |  |  |  |  |
| ข้อมูล                          | สมครเรยน ม.1 ลมครเรยน ม.4                                                |                  |  |  |  |  |
| 🕝 สมัครเรียน ม.1                |                                                                          |                  |  |  |  |  |
| 🕜 สมัครเรียน ม.4                | <mark>О<sup>я</sup>и О<sup>я</sup>и О<sup>я</sup>и О<sup>я</sup>и</mark> | les les          |  |  |  |  |
| 🕝 พิมพ์ใบสมัคร                  | ชั้นมัธยมศึกษาปีที่ 1 ทั้งหมด ขึ้นมัธยมศึกษาปีที่ 4 ทั้งหมด รวมทั้งหมด   |                  |  |  |  |  |
| 🕼 ตรวจสอบรายชื่อ                | ดรวจสอบรายชื่อ 🗨 ดรวจสอบรายชื่อ O ดรวจสอบรายชื่อ C                       |                  |  |  |  |  |
| 🕜 ส่งหลักฐานการสมัคร            |                                                                          |                  |  |  |  |  |
| 🕝 แก้ไขข้อมูลการสมัคร           | ชั้นมัธยมศึกษาปีที่ 1 วันนี้ รวมวันนี้                                   | I.I.             |  |  |  |  |
| 🕜 ตรวจสอบข้อมูลการสมัคร         | ตรวจสอบรายชื่อ ♀ ดรวจสอบรายชื่อ ♀ ดรวจสอบรายชื่อ ♀                       |                  |  |  |  |  |
|                                 |                                                                          |                  |  |  |  |  |
| 🗞 นักเรียนเข้าระบบ              | Show 10 แถว 🗸 entries คัดลอกทั้งหมด Excel พิมพ์ เลือกคอลัมน์             |                  |  |  |  |  |
| 🗞 เจ้าหน้าที่เข้าระบบ           | # 11 วันที่ 11 ระดับม.1 11 ระดับม.4 11 ระม                               | ļ†               |  |  |  |  |
|                                 | No data available in table                                               |                  |  |  |  |  |
|                                 | Showing 0 to 0 of 0 entries                                              |                  |  |  |  |  |
|                                 |                                                                          | Previous Next    |  |  |  |  |

## 2. เลือกระดับชั้นที่ต้องการสมัครเรียน

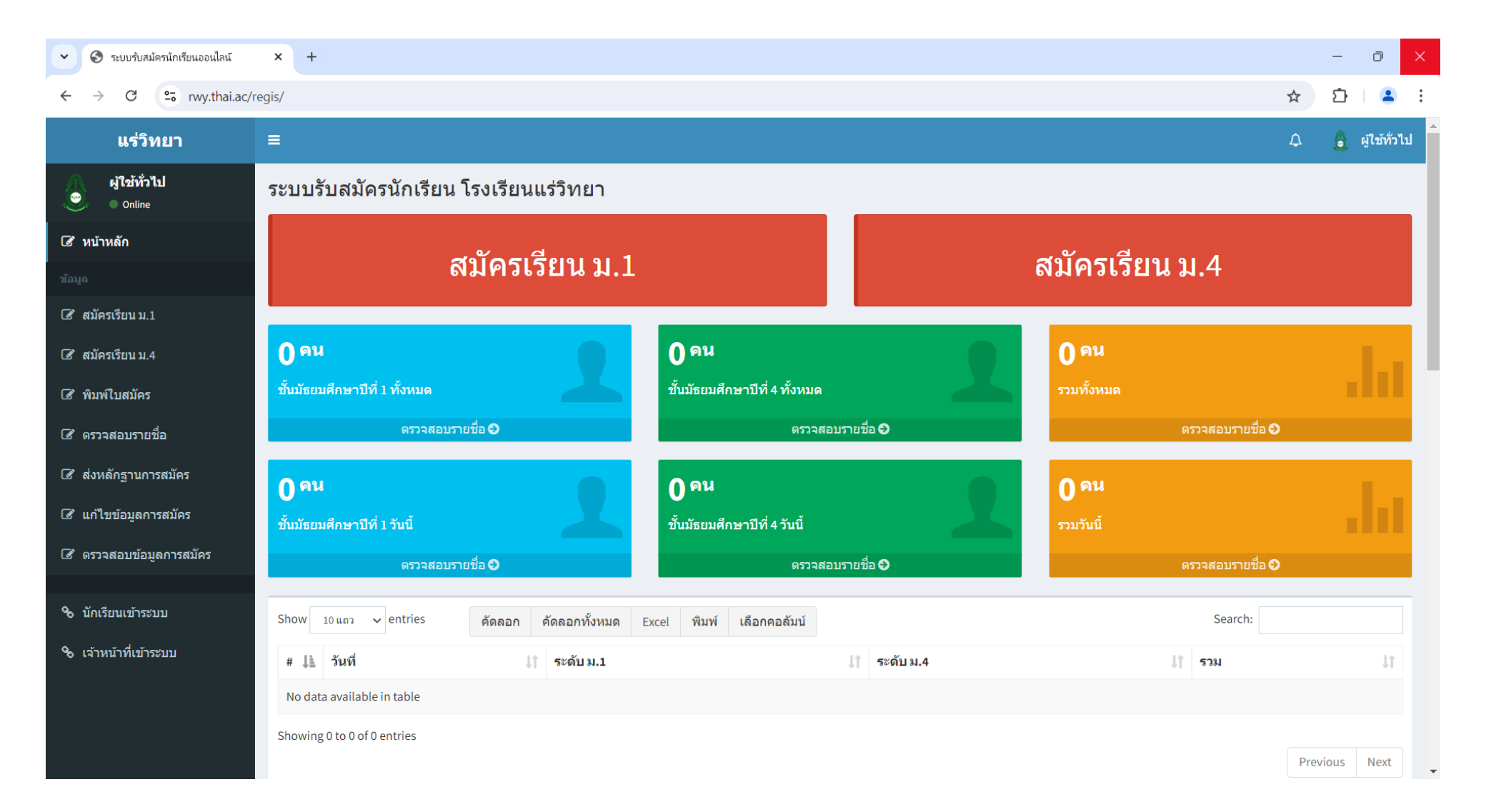

## กรอกข้อมูลการสมัครให้ครบถ้วน กดปุ่ม ส่งข้อมูลเพื่อสมัครเรียน

ระบบรับสมัครนักเรียนออนไลน์ × 👌 โรงเรียนแรวิทยา × | + ~ Θ D Х \_ 25 rwy.thai.ac/regis/apply-1 C ☆ แร่วิทยา \left 👌 ผู้ใช้ทั่วไป ผู้ใช้ทั่วไป ระบบรับสมัครนักเรียน ระดับชั้นมัธยมศึกษาปีที่ 1 ۲ Online ประเภท \* -- เลือก --🕼 หน้าหลัก  $\mathbf{v}$ แผนการเรียน \* -- เลือก -- $\sim$ 🕑 สมัครเรียน ม.1 ข้อมูลผู้สมัคร (เครื่องหมาย \* หมายถึงต้องใส่ข้อมูล) 🕑 สมัครเรียน ม.4 ดำนำหน้า \* -- เลือก -- $\sim$ 🕑 พิมพ์ใบสมัคร 🕑 ตรวจสอบรายชื่อ ชื่อนักเรียน \* ชื่อนักเรียน 🕑 ส่งหลักฐานการสมัคร นามสกุล \* นามสกล 🕑 แก้ไขข้อมูลการสมัคร ชื่อภาษาอังกฤษ \* เช่น Sutida 🕑 ตรวจสอบข้อมูลการสมัคร นามสกุลภาษาอังกฤษ \* เช่น Wattakul 🗞 นักเรียนเข้าระบบ -- เลือก --เพศ \*  $\sim$ 🗞 เจ้าหน้าที่เข้าระบบ เลขประจำตัวประชาชน 13 หลัก ไม่เว้นวรรค ไม่มีขีด เลขประจำตัวประชาชน 13 หลัก \* รหัสประจำตัวนักเรียน (ถ้ามี) รหัสประจำดัวนักเรียน สำหรับนักเรียนเก่า เลขที่ใบสมัครของโรงเรียน เลขที่ใบสมัครเฉพาะของโรงเรียน ถ้าไม่ทราบไม่ต้องใส่ (ถ้ามี)

## 4. พิมพ์ใบสมัครที่กรอกข้อมูลเรียบร้อยแล้ว พร้อมแนบเอกสารหลักฐานการสมัคร นำมาส่งในวันรายงานตัว

| 🗸 🔇 ระบบรับสมัครนักเรียนออนไลน์                             | × 👌 โรงเรียนแรวิทยา                 | ×   +                                               |   |   | - | D            | × |
|-------------------------------------------------------------|-------------------------------------|-----------------------------------------------------|---|---|---|--------------|---|
| ← → C <sup>2</sup> <sup>2</sup> 5 rwy.thai.ac/regis/apply-1 |                                     |                                                     |   |   | Ď |              | : |
| แร่วิทยา                                                    | =                                   |                                                     |   | ۵ | ٨ | ผู้ใช้ทั่วไว | 1 |
| ผู้ใช้ทั่วไป<br>☺ ● Online                                  | ระบบรับสมัครนักเรียน ร              | ะดับขั้นมัธยมศึกษาปีที่ 1                           |   |   |   |              |   |
| 🕼 หน้าหลัก                                                  | ประเภท *                            | เลือก                                               | , |   |   |              | ľ |
| ข้อมูด                                                      | แผนการเรียน *                       | เลือก                                               | , |   |   |              |   |
| 🕝 สมัครเรียน ม.1                                            |                                     |                                                     |   |   |   |              |   |
| 🕜 สมัครเรียน ม.4                                            |                                     | ข้อมูลผู้สมัคร (เครื่องหมาย * หมายถึงต้องใส่ข้อมูล) |   |   |   |              |   |
| 🕼 พิมพ์ใบสมัคร                                              | ดำนำหน้า *                          | เลือก                                               |   |   |   |              |   |
| 🕑 ดรวจสอบรายชื่อ                                            | ชื่อนักเรียน *                      | ชื่อนักเรียน                                        |   |   |   |              |   |
| I ส่งหลักฐานการสมัคร                                        | นามสกุล *                           | นามสกุด                                             |   |   |   |              |   |
| 🕑 แก้ไขข้อมูลการสมัคร                                       | ชื่อภาษาอังกฤษ *                    | เช่น Sutida                                         |   |   |   |              |   |
| 🕜 ดรวจสอบข้อมูลการสมัคร                                     | นามสกุลภาษาอังกฤษ *                 | เช่น Wattakul                                       |   |   |   |              |   |
| ิ ∿ นักเรียนเข้าระบบ                                        | ામલ *                               | เลือก                                               |   |   |   |              |   |
| ิ                                                           | เลขประจำตัวประชาชน 13<br>หลัก *     | เลขประจำดัวประชาชน 13 หลัก ไม่เว้นวรรค ไม่มีขีด     |   |   |   |              |   |
|                                                             | รหัสประจำตัวนักเรียน (ถ้ามี)        | รหัสประจำดัวนักเรียน สำหรับนักเรียนเก่า             |   |   |   |              |   |
|                                                             | เลขที่ใบสมัครของโรงเรียน<br>(ถ้ามี) | เลขที่ใบสมัครเฉพาะของโรงเรียน ถ้าไม่ทราบไม่ต้องใส่  |   |   |   |              |   |